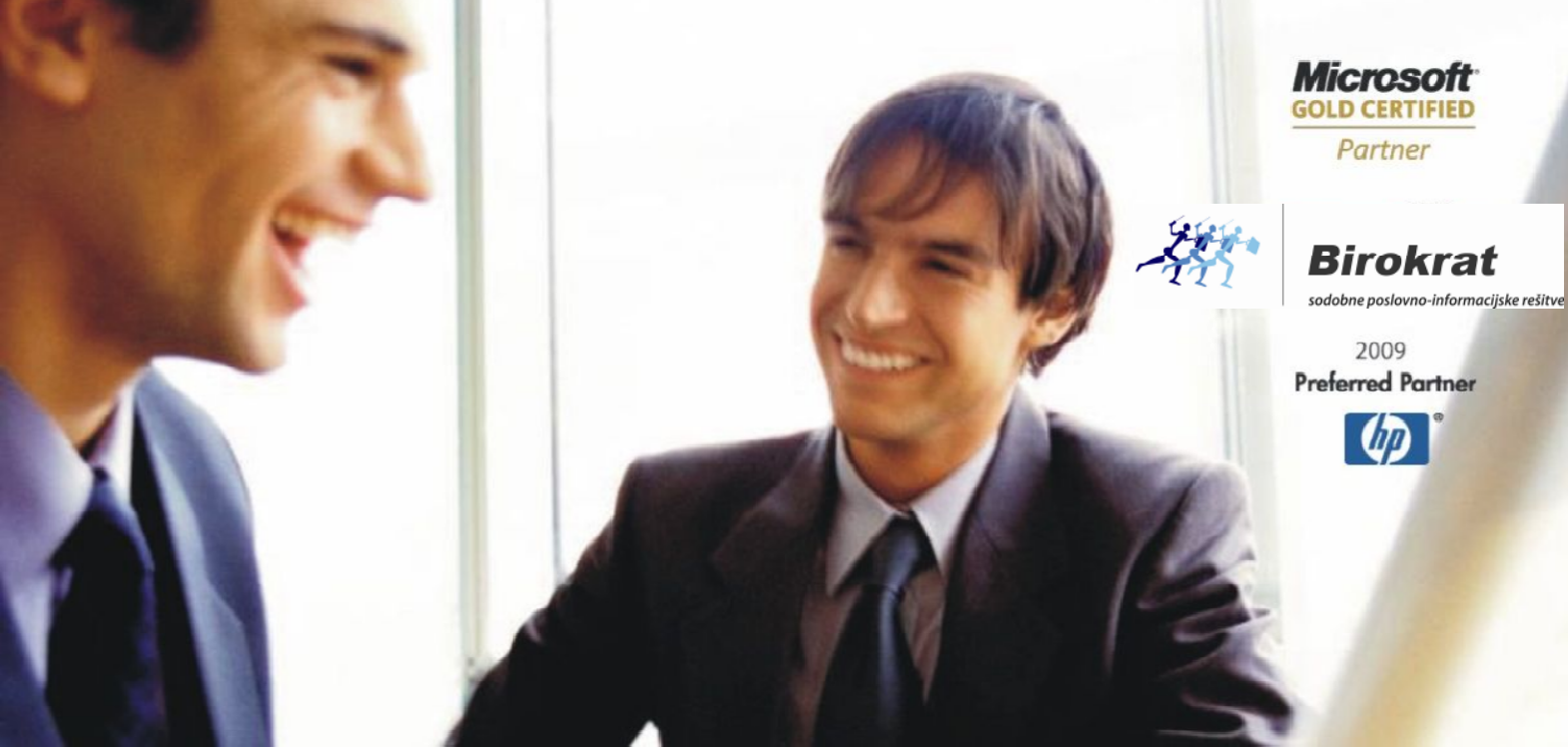

Veleprodaja | Maloprodaja | Storitve | Računovodstvo | Proizvodnja | Gostinstvo | Turizem | Hotelirstvo | Ticketing | CRM | Internetna trgovina | Izdelava internetnih strani | Grafično oblikovanje

#### NOVOSTI IN NASVETI ZA DELO S PROGRAMSKIM PAKETOM BIROKRAT

# INFORMATOR

2,3,4 - MAJ 2013

OPISANE NOVOSTI VELJAJO V NAVEDENI VERZIJI PROGRAMA ALI VEČ

Birokrat 8.0.0004

Datum izida: 8.5.2013

#### KAZALO:

| 1.   | BLAGAJNA                                                                  | 3  |
|------|---------------------------------------------------------------------------|----|
| 1.1. | STROŠKOVNI PREGLED BLAGAJNE                                               | 3  |
| 2.   | POSLOVANJE                                                                | 4  |
| 2.1. | PODVAJANJE PREDRAČUNOV, RAČUNOV IZ PREJŠNJIH POSLOVNIH LET                | 4  |
| 2.2. | PRENOS UVODNIH TEKSTOV MED DOKUMENTI                                      | 5  |
| 2.3. | KOMPENZACIJE IN SKENIRANJE DOKUMENTOV                                     | 5  |
| 2.4. | OŽANJE IZBORA ARTIKLOV IN STORITEV GLEDE NA ŠIFRO                         | 6  |
| 2.5. | BLIŽNJICE ZA ODPIRANJE DOKUMENTOV                                         | 7  |
| 2.6. | KAKO IZDELATI DOKUMENT (RAČUN) S TIPKOVNICO OZ. Z MINIMALNO UPORABO MIŠKE | 9  |
| 3.   | ZALOGA                                                                    | 11 |
| 3.1. | OPOZORILO O STANJU MINIMALNE ZALOGE                                       | 11 |
| 3.2. | PRIMER POENOSTAVLJENE IZDELAVE DOBAVNICE                                  | 13 |

### 1. BLAGAJNA

## 1.1. STROŠKOVNI PREGLED BLAGAJNE

Pregled prometa blagajne lahko po novem pregledujete tudi po dogodkih. Blagajna – Domača blagajna – Kumulativni pregled. Na izboru za dogodek si izberite želeni dogodek ter kliknite Prikaži.

| 👫 Pregled prometa blagaj   | ne                                    |          |      |            |
|----------------------------|---------------------------------------|----------|------|------------|
| a. s.                      | 1                                     |          |      |            |
| Prikaži Tiskaj             | Zapri                                 |          |      |            |
| 🖲 Izbor                    |                                       |          |      | Sa         |
| Od številke                | 0                                     |          |      |            |
| Do številke                | 0                                     |          | tem. | Prej       |
| Šifra partnerja            |                                       |          |      | otvoritver |
| Ime partneria              |                                       |          | 1    | AHLIN TO   |
| # Datumi                   |                                       | 2        | 2    | A d.o.o.   |
| Od datuma                  |                                       |          | 1    | Prejšnje   |
| Do datuma                  | · · · · · · · · · · · · · · · · · · · |          |      | Novo sta   |
|                            |                                       |          |      |            |
| Lastnosti                  | 2                                     | ຶ        |      | SKUPAJ     |
| Oznaka blagajne            | 0 Centrala                            | <b>.</b> |      |            |
| Dodatni opis dogodka       |                                       |          |      |            |
| Od zneska                  | 0,0                                   | 0        |      |            |
| Do zneska                  | 0,0                                   | 0        |      |            |
| Dogodek                    |                                       | •        |      |            |
| 🕴 Stroškovno mesto         | 00 Gotovinsko plačile,                | ×        |      |            |
| Stroškovno mesto           | 01 Dnevni iztržek                     |          |      |            |
| 4 Prikaži                  | 10 Polog gotovine                     |          |      |            |
| ladatle                    | 11 Pisarniški materia                 | =        |      |            |
|                            | 12 Poštnina                           |          |      |            |
| Prejemki                   | 13 Strokovna literati                 |          |      |            |
| Prikaži specifikacijo      | 15 Kilometrina                        |          |      |            |
| 🕴 Vezava dokumenta         | 16 Bencin                             |          |      |            |
| Temeljnica                 | 17 Cestnina                           |          |      |            |
| 🕴 Kontrola                 | 18 Dnevnica<br>19 Nočitev             |          |      |            |
| Preveri šifro partneria na | 20 Parkirnina                         |          |      |            |
| dokumentu                  | 21 Gotovinsko plačil(                 | Ŧ        |      |            |

## 2. POSLOVANJE

#### 2.1. PODVAJANJE PREDRAČUNOV, RAČUNOV IZ PREJŠNJIH POSLOVNIH LET

V meniju **Poslovanje – Predračuni – Izstavitev in pregled** imate po novem podvajanje predračunov ali računov iz **predračunov/računov prejšnjih poslovnih let**. Vsi tisti, ki uporabljate opcijo podvajanja predračunov/računov iz predračunov, boste sedaj lahko **podvajali le-te tudi iz izvornih predračunov/računov iz prejšnjih poslovnih let**.

| 🕂 Predračun                                                                                                    |                                                     |                                                                                                   |                                    |
|----------------------------------------------------------------------------------------------------|-----------------------------------------------------|---------------------------------------------------------------------------------------------------|------------------------------------|
| Dodaj       Popravi       Briši       I         Uvozi iz Excel datoteke       Prenos iz prevzema       Podvoji iz predračuna       Podvoji iz predračuna         Podvoji iz predračuna       Podvoji iz računa       Podvoji iz računa         Podvoji iz naročila kupca       Prenos odprtih dobavnic         Priprava s čitalcem       Narove dos is čitalce | Kliknite podvoji<br>predračuna                      | iz                                                                                                |                                    |
| Regled                                                                                                    |                                                     |                                                                                                   |                                    |
| Si     Zapri       Isči     Zapri       Od številke     Do številke       Dodatna številka     Sifra partnerja       Naziv partnerja     Isziv partnerja       Isziv partnerja     Isziv partnerja                                                                                                    | Image: Stevilka     Doi       Stevilka     Stevilka | Dodatna opcija kjer<br>lahko izberete izvor<br>predračuna <b>Prejšnje</b><br><b>poslovno leto</b> |                                    |
| V kolikor želite podvojiti                                                                                                    | i račun iz izvornega dokumetnta                     | predračun, naredite kot prikazuje slednje:                                                        | Račun iz<br>lanskega<br>poslovnega |
| 🔏 Račun                                                                                                    |                                                     | Pregled                                                                                           | leta                               |
| Dodaj Popravi Briši                                                                                                    |                                                     | tsci Zapri<br>Stabor Chilawalin Dotama Stevilka Dotama Številka Dotama Številka                   | mer Datum izstavitve Znes          |
| Uvozi iz Excel datoteke<br>Prenos iz prevzema<br>Podvoji iz predračuna<br>Podvoji iz računa                                                                                                    | Podvoji iz<br>predračuna                            | Od številke 0<br>Do številke 0<br>Dodatna številka<br>Sfra patnerja 0BLAK                         | ejšnje                             |
|                                                                                                    |                                                     | ' poslovn                                                                                         | o leto                             |

Nato po standardnem postopku **dvokliknete na želeni predračun iz otvoritev**, ga dvokliknete in program vam bo naredil **račun enak predračunu**. Lahko predračun tudi označite in kliknite kljukico Zapri. Program vam bo na enak način izdelal račun iz predhodno označenega predračuna. Funkcija vam bo prišla predvsem v poštev tudi takrat, ko boste dobili **priliv s sklicem na ponudbo iz prejšnjega poslovnega leta**. V izogib dvojnemu delu ter prehajanju iz enega poslovnega leta v drugega, se poslužite te nove funkcije.

#### 2.2. PRENOS UVODNIH TEKSTOV MED DOKUMENTI

Če želite, da se **uvodni tekst iz predračuna prenese na račun**, morate v **Uporabniških nastavitvah** obkljukati pri Prenosu uvodnih tekstov med dokumenti – iz Predračuna v račun kot prikazuje spodnja slika:

| 🔹 Prenos končnih tekstov med dokumenti | ۲                  |
|----------------------------------------|--------------------|
| Predračun v dobavnico                  |                    |
| Predračun v avansni račun              |                    |
| Predračun v račun                      |                    |
| Dobavnica v račun                      | uvodnega teksta iz |
| Predračun v naročilo kupca             | predračuna v račun |
| Naročilo kupca v dobavnico             |                    |
| 💈 Prenos uvodnih tekstov med dokumenti |                    |
| Predračun v račun                      |                    |
| 🕴 Skladišče                            | ۲                  |

Ta nastavitev je na voljo v izogib ročnemu kopiranju tekstov iz predračuna v račun. Vsi tisti, ki želite da je **uvodni tekst na predračunu enak, kot na računu**, si vklopite to možnost.

#### 2.3. KOMPENZACIJE IN SKENIRANJE DOKUMENTOV

V novi verziji Birokrata lahko vstavite skeniran dokument tudi na kompenzacijo.

| Å | Kompenzacija         | а                              |                 |                |    |       |        |                  |                  |                |                                                                                                    |
|---|----------------------|--------------------------------|-----------------|----------------|----|-------|--------|------------------|------------------|----------------|----------------------------------------------------------------------------------------------------|
| 0 | 🕇 🅕 🏞<br>Dodaj Popra | avi Briši F                    | Prejšnji Nasle  | o<br>ednji Išč | i  | Slika |        | ai N             | Ele<br>Jalog - S | Zapri          |                                                                                                    |
|   | Šif                  | ra partnerja <mark>0007</mark> |                 |                |    |       |        |                  |                  |                | The label of the label of the state of the state of the s |
|   |                      | Partner 🔍                      | SONCE D.O.C     | <b>)</b> .     |    |       |        |                  |                  |                | Tu lanko dodate skeniran                                                                                                    |
|   |                      |                                |                 |                |    |       |        |                  |                  |                | dokument                                                                                                    |
|   |                      | SON                            | ČNA ULICA 5     |                |    |       |        |                  |                  |                |                                                                                                    |
|   |                      | 1000                           | Ljubljana       |                |    |       |        |                  |                  |                |                                                                                                    |
|   |                      | l                              | zdani računi    |                |    |       |        |                  |                  |                |                                                                                                    |
|   | Štev.<br>računa      | Odprti<br>znesek               | Datum<br>računa | Valuta         |    | -     | ▲<br>_ | Zap.<br>številka |                  | Opis           |                                                                                                    |
| 1 | Otv 00002            | 168,00                         | 31.12.2012      | 4.1.2012       | 03 | l     | 1      | 4                | Plačilo rač      | una št.: 56654 |                                                                                                    |

Kliknete na Slika in odpre se vam okno za skeniranje ter dodajanje dokumentov. S tem se boste izognili brskanju po fasciklih, saj si boste za vsako kompenzacijo dokumente lahko shranili kar na gumb Slika.

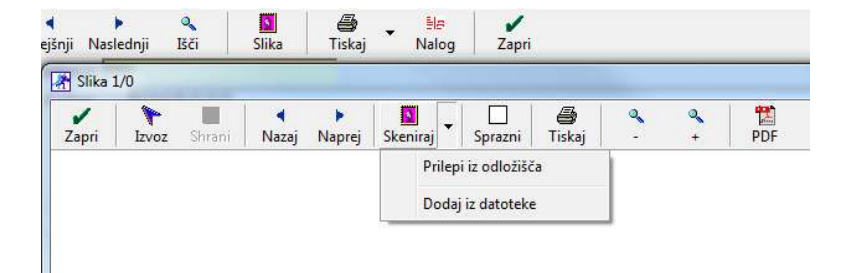

K posamezni kompenzaciji si lahko, če želite, pripnete več skeniranih dokumentov.

#### NASVET!

Opcijo skeniranja imate v Birokratu na voljo tudi na drugih dokumentih, kot so izdani dokumenti (ponudbe, računi, avansni računi, dobropisi), ter na prejetih dokumentih (prejeti računi, avansni računi, gotovinski računi, računi iz tujine), prilivi in odlivi iz računa, prevzem, dobavnica, plača, register OS,...

#### 2.4. OŽANJE IZBORA ARTIKLOV IN STORITEV GLEDE NA ŠIFRO

Ko iščete po šifrantu artiklov, vam se izbor oža glede na naziv artikla. Ko vpisujete naziv (odprete šifrant in začnete tipkati naziv), vam program išče željeni artikel glede na vtipkani naziv.

Glede na to da ste vi kot uporabniki izrazili željo za **ožanje izbora tudi glede na šifro artikla**, smo omogočili tudi to iskanje. Program vam bo iskal artikle po šifri tako, da držite CTRL + vpisujete šifro (odprete šifrant, pritisnete CTRL in vpisujete šifro). Za iskanje ne uporabljajte numeričnega dela na tipkovnici, temveč številke nad črkami.

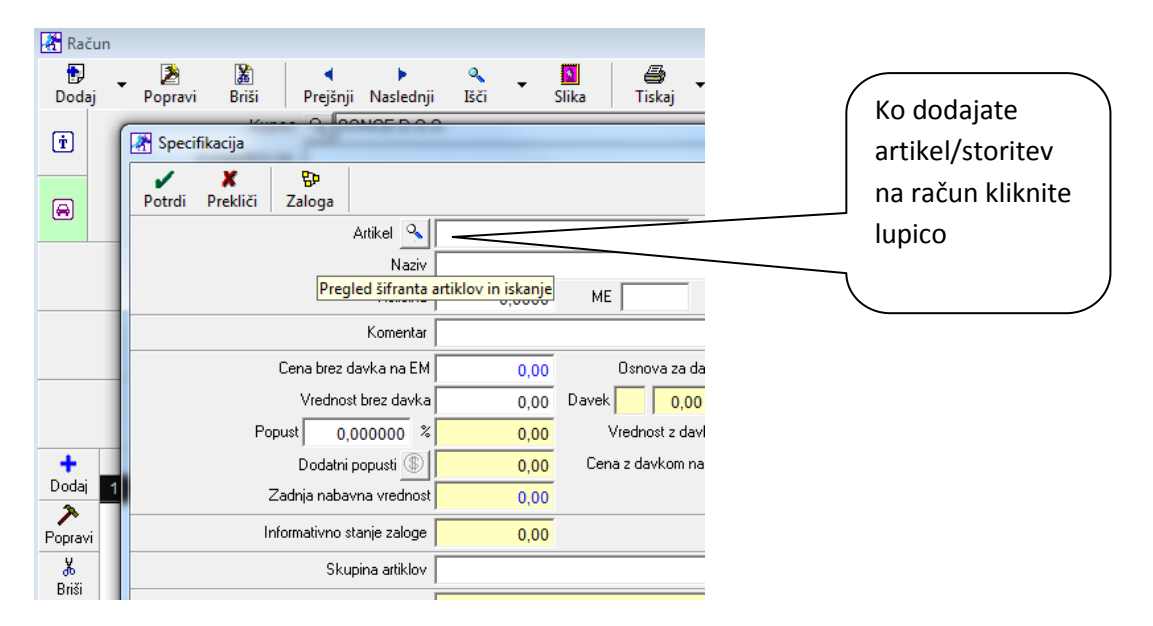

Nato držite CTRL in tipkajte željeno šifro artikla. Za iskanje po šifri artikla morate držati tipko CTRL. Če tipke CTRL ne držimo, nam bo program ožal izbor glede na naziv artikla/storitve.

#### 2.5. BLIŽNJICE ZA ODPIRANJE DOKUMENTOV

Program Birokrat vsebuje bližnjice na tipkovnici za vnos oz. odpiranje dokumentov/šifrantov - v tem primeru ne potrebujete miške. Nekatere so nove, nekatere so bile pa na voljo že v predhodnih verzijah programa Birokrat.

V vsakem meniju, kjer je bližnjica na voljo (kot prikazuje spodnja slika) je napisana bližnjica za vnos/odpiranje dokumentov s tipkovnico. V nadaljevanju smo pripravili tudi seznam bližnjic.

|                                                                                                  | Siddabee Finance Ind                   |                                                                                                    |                                                                                                    |
|--------------------------------------------------------------------------------------------------|----------------------------------------|----------------------------------------------------------------------------------------------------|----------------------------------------------------------------------------------------------------|
| Domača blagajna                                                                                  | Blagajniški prejen                     | nek                                                                                                    |                                                                                                    |
| Tuja blagajna                                                                                    | <ul> <li>Blagajniški izdate</li> </ul> | c Ctrl+I                                                                                                    | Blizhjica da se odpre <b>Blagajniski prejemek</b> je <b>Ctri+i</b>                                         |
| Vrste dogodkov                                                                                   | Blagajniški dnevn                      | ik Ctrl+B                                                                                                    |                                                                                                    |
| Potni nalogi                                                                                     | <ul> <li>Kumulativni preg</li> </ul>   | led                                                                                                    | Bližnjica da se odpre <b>Blagajniški dnevnik</b> je <b>Ctrl + B</b>                                        |
| Negotovina                                                                                       | <ul> <li>Stroškovni pregle</li> </ul>  | d                                                                                                    |                                                                                                    |
| Knjiga pošte                                                                                     | •                                      |                                                                                                    |                                                                                                    |
| oslovanje Skladišče<br>Predračun/ponude<br>Računi                                                | Analize Maloprodaja                    | Proizvodnja Plača <u>H</u> onorar Šifran <u>t</u><br>Izstavitev in pregled<br>Kumulativni pregled                                                            | i OS <u>G</u> I. knjiga Recepcija Ok<br>Ctrl+P Odpre <b>Predračun</b>                                      |
| Avansni računi                                                                                   | •                                      | Drealed predračupov/nopudb po artikl                                                                                                    | je <b>Ctrl+P</b>                                                                                           |
| Avansni računi<br>oslovanje Skladišči<br>Predračun/ponud                                         | e Analize Maloprodaj                   | Predled predračupov/nopudb po artikl<br>a Proizvodnja Plača <u>H</u> onorar Š                                                                                | ih je <b>Ctrl+P</b><br>ifran <u>t</u> i OS <u>G</u> l. knjiga F<br>Bližnjica da se                         |
| Avansni računi<br>oslovanje Skladišć<br>Predračun/ponud<br>Računi                                | e Analize Maloprodaj<br>ba             | Predled predračupov/popudb po artikl<br>a Proizvodnja Plača <u>H</u> onorar Š                                                                                | ifran <u>t</u> i OS <u>G</u> I. knjiga F<br>Ctrl+R<br>Ctrl+R                                               |
| Avansni računi<br>oslovanje Skladišči<br>Predračun/ponud<br>Računi<br>Avansni računi             | e Analize Maloprodaj<br>ba             | Prealed predračupov/popudh po artikl<br>a Proizvodnja Plača <u>H</u> onorar Š<br>Izstavitev in pregled<br>Kumulativni pregled                                | ifranți OS <u>G</u> I. knjiga f<br>Ctrl+R<br>Ctrl+R<br>Račun je Ctrl+R                                     |
| Avansni računi<br>oslovanje Skladišči<br>Predračun/ponud<br>Računi<br>Avansni računi<br>Dobropis | e Analize Maloprodaj<br>ba             | Predled predračupov/popudb po artikl<br>a Proizvodnja Plača <u>H</u> onorar Š<br>Izstavitev in pregled<br>Kumulativni pregled<br>Pregled plačane realizacije | je <b>Ctrl+P</b><br>ifran <u>t</u> i OS <u>G</u> l. knjiga F<br>Ctrl+R<br>Ctrl+R<br>Račun je <b>Ctrl+R</b> |

Seznam bližnjic za dokumente na tipkovnici v programu Birokrat:

| DOKUMENT                      | BLIŽNJICA |
|-------------------------------|-----------|
| Blagajniški izdatek           | Ctrl + I  |
| Predračun                     | Ctrl + P  |
| Izdani Račun                  | Crtl + R  |
| Prejeti Račun                 | Ctrl + D  |
| Računi dobaviteljev iz tujine | Ctrl + T  |
| Prilivi in odlivi za računa   | Ctrl + W  |
| Naročilnice                   | Ctrl + N  |
| Dobavnica                     | Ctrl + B  |
| Naročilo kupca                | Ctrl + O  |
| Evidenca prejema in porabe    | Ctrl + Z  |
| Poslovni partnerji in osebe   | Ctrl + Q  |
| Artikli/Storitve              | Ctrl + A  |

V nadaljevanju si na primeru (**točka 2.6.)** oglejte še ostale bližnjice, ki veljajo, ko imate odprt dokument (račun, predračun itd.).

#### 2.6. KAKO IZDELATI DOKUMENT (RAČUN) S TIPKOVNICO OZ. Z MINIMALNO UPORABO MIŠKE

Recimo, da želimo izdelati izdani račun z minimalno uporabo miške. Kliknemo **Ctrl + R**. **Brez uporabe miške se** nam odpre okno za pisanje izdanih računov.

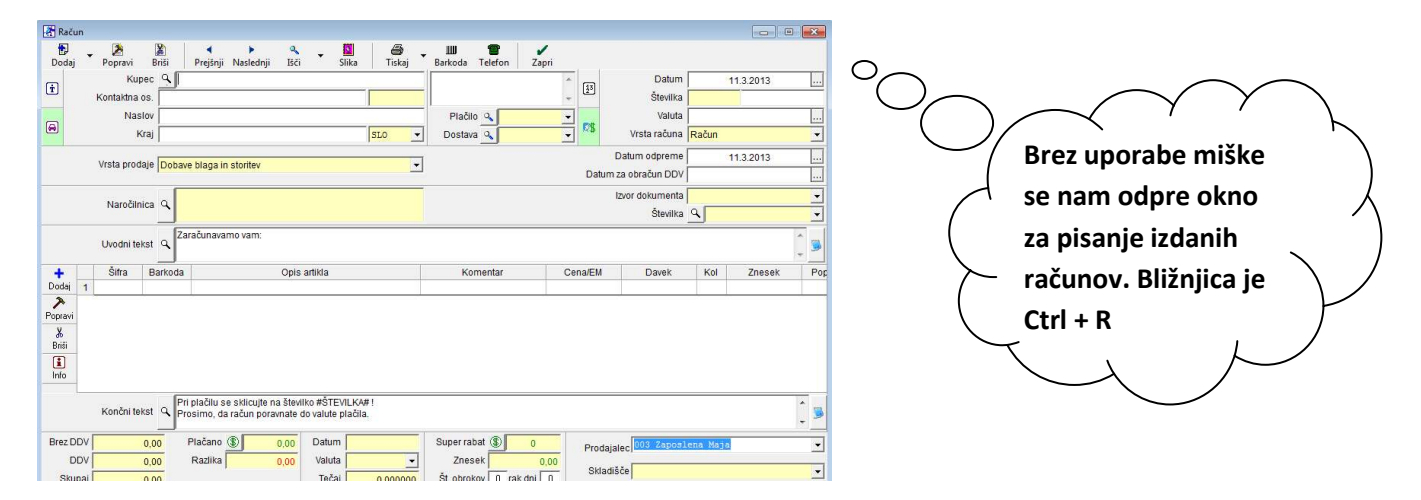

Ko ste že na določenem dokumentu – Predračunu/Računu (kot v našem primeru),... pa lahko uporabite dodatne bližnjice za izdelavo potrebnega dokumenta (so drugačne ko je dokument že odprt).

Bližnjica, da se vam odpre šifrant partnerjev je **Alt + K.** Tipkajte naziv partnerja in program vam oža izbor. Ko ga najde, kliknite ENTER. Program vam bo željenega partnerja dodal na dokument**. Torej smo tudi partnerja dodali brez uporabe miške.** 

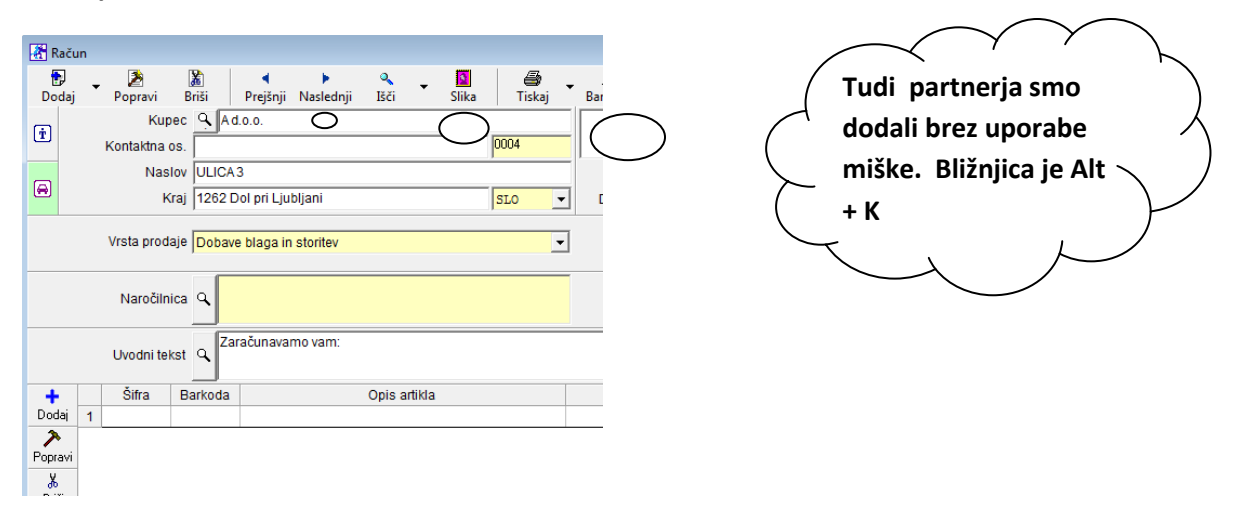

Bližnjica, da se vam odpe **Specifikacija za dodajanje Artiklov** je **Alt +D.** Če veste šifro artikla/storitve na pamet, jo lahko vpišete, ter tako pridete do artikla/storitve, katerega želite dodati na račun.

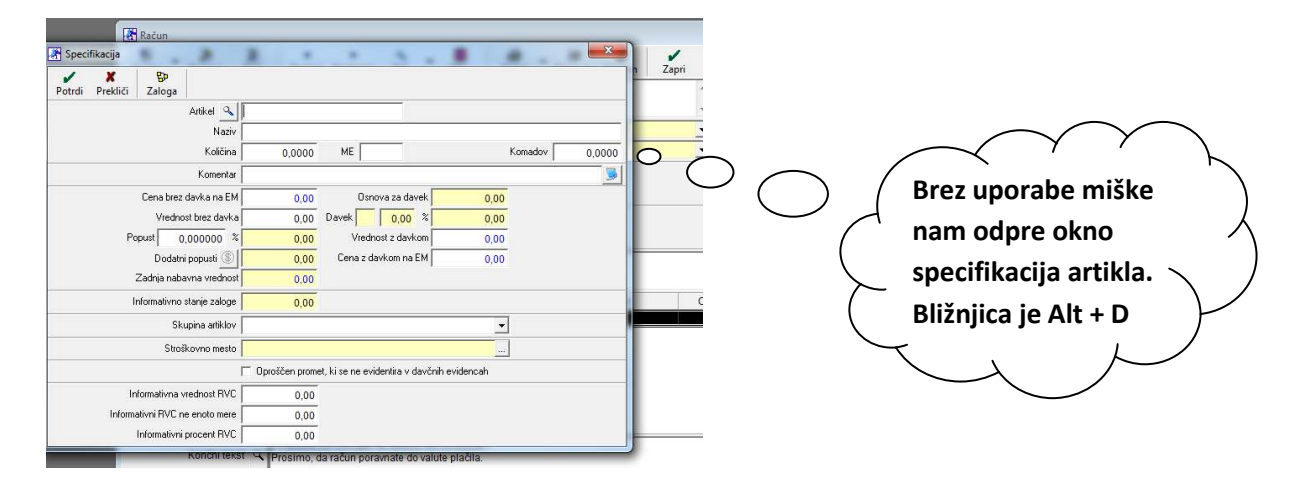

Če pa šifre artikla ne veste, imate rešitev za bližnjico, ki vam odpre šifrant artiklov/storitev. Kliknete **Alt + I**, da se vam odpre šifrant Artiklov. Kot rečeno, lahko iščete artikle in storitve po nazivu ali po šifrah. Če želite iskati **po nazivu**, tipkajte po želenem nazivu in vam oža izbor, ali pa držite CTRL in vam oža izbor **po šifri artikla**.

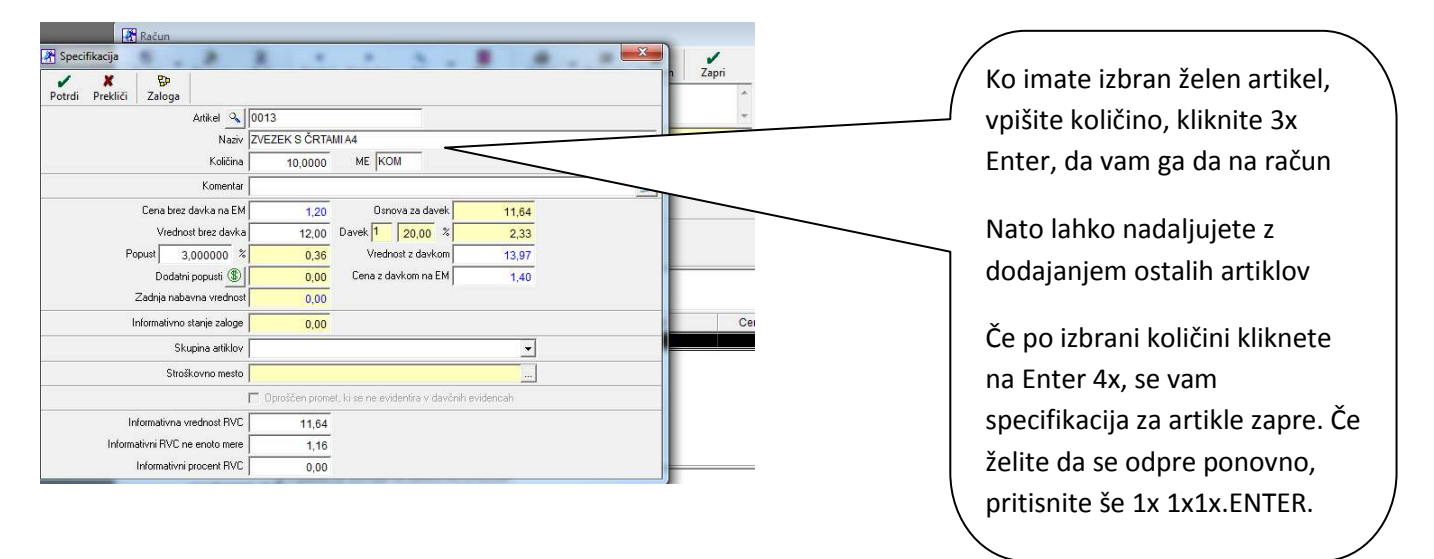

Alt + B je bližnjica za brisanje označenega artikla na ponudbi/računu,... tudi brez enega klika na miški.

## 3. ZALOGA

#### 3.1. OPOZORILO O STANJU MINIMALNE ZALOGE

Če želite, da vas program opozori, ko dosežete stanje minimalne zaloge, naredite nastavitev:

V meniju Šifranti – Uporabniške nastavitve ter obkljukajte možnost pri Zaloga – **Opozori na stanje pod minimalno** zalogo.

| ne obozaljaj na sranje založe            |                    |
|------------------------------------------|--------------------|
| Opozari na stanje pod minimalno zalogo   |                    |
| Vrednotenie nahavne vrednosti novratnice | Po metodi FIFO 📃 👻 |

Nato kliknite na **Šifranti – Artikli – Nabavni artikli** ter za vsak artikel, kateremu želite določiti minimalno zalogo, le-to vpišite. **Ko boste dosegli/presegli minimalno zalogo za določen artikel, vas bo program na to opozoril**.

| Šifr | an <u>t</u> i | OS     | <u>G</u> l. knjiga | Recepcija | Okna |   |                       |
|------|---------------|--------|--------------------|-----------|------|---|-----------------------|
|      | Poslo         | vni p  | artnerji in o      |           | ۲    |   |                       |
|      | Strošl        | kovn   | a mesta            |           |      |   |                       |
|      | Artikl        | i      |                    |           |      | × | Prodajni artikli - St |
|      | Stopr         | nje da | vkov               |           |      |   | Nabavni artikli       |

| Dodaj  | Popravi       | Briši Lastnosti Išči Sestava Pro      | net Tiskaj <u>Z</u> ap | pri                                            |                  |
|--------|---------------|---------------------------------------|------------------------|------------------------------------------------|------------------|
|        | Sploš         | i podatki Stanje                      | aloge                  | Pi                                             | revodi           |
|        | Šifra artikla | 0001                                  | Zao                    | dnja nabavna cena 📃                            | 2,00             |
|        | Barkoda       | Enota kom                             | Prodajr                | na cena brez davka 📃                           | 40,00            |
|        | Naziv         | Majica                                | Proda                  | ijna cena z davkom 📃                           | 48,00            |
|        | Dodatni opis  |                                       | 🗘 🧕 🛛 Dovoljena        | minimalna zaloga                               | 15,0000          |
|        | Skupina       |                                       |                        | RABLJAJ                                        |                  |
|        | Vrsta         | MAJICE                                | 🗾 🗖 Dovoli na          | abavo brez normativa                           |                  |
|        | Podvrsta      | <b>~</b>                              | 🗾 🗆 Lastni pr          | oizvod                                         |                  |
|        | Vsi           | HLAČE                                 | MAJICE                 |                                                | Hočem da je      |
|        |               | Vsi                                   |                        |                                                | noceni, da je    |
| A B    | C   Č   D     | E   F   G   H   I   J   K   L   M   N | O   P   Q   R   S      | Š   T   U   V   W                              | minimalna zaloga |
| Artike | el            | Naziv                                 | Enota Carir<br>stop    | nska Minimalna<br>onja zaloga <sup>Barko</sup> | za ta artikel 15 |
| 0003   |               | Hlače                                 | kom                    | 10                                             |                  |
| 0001   |               | Majica                                | kom                    | 15                                             |                  |
| 0002   |               | Majica kratek rokav                   | kom                    | 6                                              |                  |
|        |               |                                       |                        |                                                |                  |

V pregledu zalog - **Šifranti – Artikli – Stanje zaloge**, vam bo program minimalno zalogo, ki ste jo določili za posamezne artikle tudi prikazal.

| A Prikaži Išči Pro                         | met Tiskaj                            | Zapri   |              |                  |                        |         |   |   |   |           |            |     |                 |           |          |          |   |
|--------------------------------------------|---------------------------------------|---------|--------------|------------------|------------------------|---------|---|---|---|-----------|------------|-----|-----------------|-----------|----------|----------|---|
| lzbor                                      |                                       | 6       | <u> </u>     |                  | Vs                     | și.     |   |   |   |           | HL         | AČE |                 |           |          |          |   |
| si artikli                                 |                                       | ۲       | A            | в                | c   č                  | D       | E | F | G | н і       | ) J ]      | к   | L               | M         | N        | 0        | Ρ |
| rtikli s stanjem različnim (               | od 0                                  | 0       |              | 1                |                        |         |   | 4 |   | 1         | Mini       | 1   |                 | Olauna    |          | Cont     | 1 |
| rti <mark>kl</mark> i s pozitivnim stanjem | L.                                    | 0       |              | Artikel          | ikel Naziv             |         |   |   |   | Enota     | malna      | B   | arkoda          | Zaloo     | ia<br>ia | raino    |   |
| rtikli z negativnim stanje                 | m                                     | 0       |              |                  |                        |         |   |   |   | zalog     |            |     |                 |           | -        |          |   |
| tikli pod minimalno zalog                  | ikli pod minimalno zalogo             |         | 1            | 0001             | Majica                 |         |   | _ |   | kom 15,00 |            | 1   | $\sim$          | 9,00      |          | 9,00     |   |
| rtikli, ki se nahajajo v en                | em                                    |         |              | 0002             | 02 Majica kratek rokav |         |   |   |   | kom       | kom 6,00   |     | $\sim$          | 0,00      |          |          | _ |
| dadišču v drugem pa ne                     | • • • • • • • • • • • • • • • • • • • |         | 3            | 0003             | 03 Hlače               |         |   |   |   | kom       | 10,00      |     | $\rightarrow$ ' | 0,00      | )        |          |   |
| loči artikle, katerih upora<br>dovoljena   | aba                                   | <b></b> | 4            | Opis zahte       | evanega pr             | egleda  |   |   |   |           |            |     |                 |           | -        |          |   |
| Prikaži                                    |                                       | (       | 6            | Vsi artikli      |                        |         |   |   |   |           | Da         |     |                 | $\geq$    |          | <u> </u> |   |
| rikaži zadnjo nabavno                      |                                       |         | 7            | Po šifri artikla |                        |         |   |   |   |           | Da         |     |                 |           |          |          |   |
| ednost                                     |                                       |         |              | Stanje do datuma |                        |         |   |   |   |           | 23.01.2013 |     |                 | Minimalna |          |          |   |
| rikaži <mark>iz obračuna</mark>            |                                       |         |              | Dobavitelj       | i glede na             | prevzem | 9 |   |   |           | Da         |     |                 |           |          |          |   |
| rikaži prodajno vrednost<br>rez davka      |                                       |         | 10           | Centralno        | Ī                      |         | 2 |   |   |           | Da         |     | Za              | iuga      | akis     | mo       |   |
| rikaži prodajno vrednost                   | 7                                     |         | ·· <u>11</u> | Poslovno         | leto: 05 2             | 013     |   |   |   |           |            |     |                 | dc        | oloč     | ili      |   |

Pri izdelavi dokumenta vas program na zaloge opozori kot prikazuje slika; javil vam bo stanje zaloge ter zraven še stanje minimalne zaloge.

| Račun                               |                                               |   |
|-------------------------------------|-----------------------------------------------|---|
| Dodaj Popravi Briši Prejšnji Nasled | anji Išči Slika Tiskaj Barkoda Telefon Zapri  |   |
| Kupec Q OBL/                        | 4K D.O.O.                                     |   |
| Kontaktna os. g. Kovač              | 0003                                          |   |
| Specifikacija                       | 83                                            |   |
| Potrdi Prekliči Zaloga              |                                               |   |
| Artikel 🔍 0001                      |                                               |   |
| Naziv Majica                        |                                               |   |
| Količina                            | 1,0000 ME kom Komadov 0,0000                  |   |
| Komentar                            |                                               |   |
| Cena brez davka na EM               | 40,00 Osnova za davek 40,00                   |   |
| Vrednost brez davka                 | 40,00 Davek 1 20,00 % 8,00                    |   |
| Popust 0,000000 %                   | 0,00 Vrednost z davkom 48,00 Pazi artikel ima |   |
| Dodatni popusti 🛞                   | 0,00 Cena z davkom na EM 48.00                |   |
| Zadnja nabavna vrednost             | 2,00 Birokrat za Windows Stanje pod           |   |
| Informativno stanje zaloge          | 9,00 minimalno zalogo!                        |   |
| Skupina artiklov                    | Pazi artikel ima stanje pod minimalno zalogo! |   |
| Stroškovno mesto                    | Stanje zaloge : 9                             |   |
|                                     | Minimalna zaloga : 10                         | J |
|                                     | Len planet, hise he e                         |   |
| Informativna vrednost HVL           | 38,00 OK                                      |   |
| Informativni HVU ne enoto mere      | 38,00                                         |   |
| Informativni procent RVC 1          | .900,00                                       |   |

#### 3.2. PRIMER POENOSTAVLJENE IZDELAVE DOBAVNICE

Če izdelujete podobne dobavnice z več artikli in izhajate (kopirate) osnovno dobavnico oz. izvorni osnovni dokument, lahko sedaj to naredite na sledeč način. **Dobavnico lahko kopirate iz izvorne dobavnice ali iz kakšnega drugega dokumenta.** 

| Dodaj       Popravi       Briši         Uvozi iz Excel datoteke       Prenos iz prevzema       Dobavnico podviz željene dobav         Podvoji iz predračuna       Podvoji iz računa       Dobavnico podviz željene dobav | Dodaj       Popravi       Briši         Uvozi iz Excel datoteke       Prenos iz prevzema       Dobavnico podviz željene dobavi         Podvoji iz predračuna       Podvoji iz računa       Dobavnice       | Dodaj       Popravi       Briši         Vvozi iz Excel datoteke       Prenos iz prevzema       Dobavnico podviz željene dobavi         Podvoji iz predračuna       Podvoji iz računa       Dobavnice         Podvoji iz naročila kupca       Podvoji iz naročila kupca | 者 Dobav    | vnica                               |               |
|----------------------------------------------------------------------------------------------------|----------------------------------------------------------------------------------------------------|----------------------------------------------------------------------------------------------------|------------|-------------------------------------|---------------|
| Uvozi iz Excel datoteke       Dobavnico podv         Prenos iz prevzema       iz željene dobav         Podvoji iz predračuna       Podvoji iz računa                                                                     | Uvozi iz Excel datoteke       Dobavnico podviz         Prenos iz prevzema       Dobavnico podviz         Podvoji iz predračuna       Podvoji iz računa         Podvoji iz dobavnice       Dobavnico podviz | Uvozi iz Excel datoteke       Dobavnico podviz         Prenos iz prevzema       Dobavnico podviz         Podvoji iz predračuna       Dobavnico podviz         Podvoji iz računa       Podvoji iz naročila kupca                                                        | 🕞<br>Dodaj | ▼ Popravi                           | <b>₿</b> riši |
| Podvoji iz predračuna<br>Podvoji iz računa                                                                                                    | Podvoji iz predračuna<br>Podvoji iz računa<br>Podvoji iz dobavnice                                                                                                    | Podvoji iz predračuna<br>Podvoji iz računa<br>Podvoji iz dobavnice<br>Podvoji iz naročila kupca                                                                                                    | Uvo<br>Pre | ozi iz Excel dato<br>mos iz prevzem | teke<br>a     |
|                                                                                                    | Podvoji iz dobavnice                                                                                                    | Podvoji iz dobavnice<br>Podvoji iz naročila kupca                                                                                                    | Poo        | dvoji iz predrač<br>dvoji iz računa | una           |

Izberem, da mi kopira dobavnico iz dobavnice št. 6. Po želji lahko iščete tudi po nazivu partnerja. Kliknite išči in prikaže se vam izbor, ki ste ga želeli. Dvoklinem na dobavnico, ki jo želim kopirati.

| 者 Dob | avnica                   |                    |          |          |                     |                         |           |              |
|-------|--------------------------|--------------------|----------|----------|---------------------|-------------------------|-----------|--------------|
| Doda  | j Popravi Briši          | Prejšnji Naslednji | Sci -    | Slika    | 🖨 🔹                 | IIII 📲<br>Barkoda Telet | fon Zapri |              |
| Ť     | Kupec 🔍<br>Kontaktna os. |                    |          |          |                     |                         |           | _ <u>1</u> 3 |
|       | Pregled<br>Sizi Zapri    |                    |          |          |                     | Dista- A                |           |              |
|       | 🖲 izbor                  |                    | <u>•</u> | Številka | Dodatna<br>številka | Partner                 | Datum     | Znes         |
|       | Od številke              | 6                  |          | ▶ 00006  |                     | A d.o.o.                | 4.3.2013  | 534          |
|       | Do številke              | 6                  |          |          |                     |                         |           |              |
|       | Dodatna številka         |                    |          |          |                     |                         |           |              |
|       | Šifra partnerja          |                    |          |          |                     |                         |           |              |
|       |                          |                    |          |          |                     |                         |           |              |

Vsi artikli iz izvorne dobavnice se mi prenesejo na novo dobavnico. **Tiste artikle, ki jih želim odstaniti oz. dobavnice označim tako, da držim CTRL in kliknem na številko artikla, ki ga želim označiti.** 

|         | Uv | odni tekst |         | amo vam:                      |        |         |       |     |   |
|---------|----|------------|---------|-------------------------------|--------|---------|-------|-----|---|
| +       |    | Šifra      | Barkoda | Opis artikla                  | omenta | Cena/EM | Davek | Kol | Z |
| Dodaj   | 1  | 0009       |         | KULI MODER                    |        | 2,00    | 0,40  | 1   |   |
| >       | 2  | 0003       |         | KULI RDEČ                     | KOMEN  | 3,00    | 0,60  | 1   |   |
| Popravi | 3  | 0011       |         | KULI RUMEN                    |        | 2,00    | 0,40  | 10  |   |
| *       | 4  | 0010       |         | KULI ZELEN                    |        | 2,00    | 0,40  | 20  |   |
| Briši   | 5  | 0015       |         | SVINČNIK                      |        | 1,00    | 0,20  | 10  |   |
| i       | 6  | 0014       |         | ZVEZEK BREZ ČRT A4            |        | 1,20    | 0,24  | 8   |   |
| Info    | 7  | 0013       |         | ZVEZEK S ČRTAMI A4            |        | 1,20    | 0,24  | 4   |   |
|         | 8  | 0012       |         | ZVEZEK S TRDIMI PLATNICAMI A4 |        | 1,30    | 0,26  | 5   |   |
|         | 9  | 0001       |         | ARTIKEL                       |        | 116,40  | 23,28 | 3   |   |
|         |    |            |         |                               |        |         |       |     |   |

Držite CTRL in tako označite vse artikle in na koncu kliknite na škarje Briši. Program vam bo označene artikle hkrati izbrisal.

|         | Na  | aročilnica | ٩        |                            |        |          | Izv              | or doku<br>Š | menta<br>tevilka <u> </u> |       |          |
|---------|-----|------------|----------|----------------------------|--------|----------|------------------|--------------|---------------------------|-------|----------|
|         | Uvo | idni tekst | Q Dobavi | jamo vam:                  |        |          |                  |              |                           |       |          |
| +       |     | Šifra      | Barkoda  | Opis artikla               | omenta | Cena/EM  | Davek            | Kol          | Znesek                    | Popus |          |
| Dodaj   | 1   | 0009       |          | KULI MODER                 |        | 2,00     | 0,40             | 1            | 2,40                      |       |          |
| 7       | 2   | 0003       |          | KULI RDEČ                  | KOMEN  | 3,( pier | alvest as Window |              |                           | x     | ~ ×::    |
| Popravi | 3   | 0011       |          | KULI RUMEN                 |        | 2,1      | Skrat za window: | <b>,</b>     |                           |       | Označite |
| Ж       | 4   | 0010       |          | KULI ZELEN                 |        | 2,0      |                  |              |                           |       | Yes      |
| Briši   | 5   | 0015       | 1        | SVINČNIK                   | 0      | 1,0      | Ali res ž        | eliš zbris   | ati izbrane artikle?      |       |          |
| 1       | 6   | 0014       |          | ZVEZEK BREZ ČRT A4         |        | 1,2      |                  |              |                           |       |          |
| Info    | 7   | 0013       |          | ZVEZEK S ČRTAMI A4         |        | 1,2      |                  |              |                           |       |          |
|         | 8   | 0012       |          | ZVEZEK S TRDIMI PLATNICAMI | A4     | 1,:      |                  |              |                           |       |          |
|         | 9   | 0001       |          | ARTIKEL                    |        | 116.4    |                  | Yes          | No                        |       |          |

Ostali so samo artikli, ki jih želim dobaviti. Po želji jim popravim količine, cene,... in nato kliknem na dodaj/natisni dobavnico.

| +       |   | Šifra | Barkoda | Opis artikla                  | omenta | Cena/EM | Davek | Kol | Znesek |
|---------|---|-------|---------|-------------------------------|--------|---------|-------|-----|--------|
| Dodaj   | 1 | 0009  |         | KULI MODER                    |        | 2,00    | 0,40  | 1   | 2,40   |
| >       | 2 | 0011  |         | KULI RUMEN                    |        | 2,00    | 0,40  | 10  | 24,00  |
| Popravi | 3 | 0010  |         | KULI ZELEN                    |        | 2,00    | 0,40  | 20  | 48,00  |
| *       | 4 | 0015  |         | SVINČNIK                      |        | 1,00    | 0,20  | 10  | 12,00  |
| Briši   | 5 | 0012  |         | ZVEZEK S TRDIMI PLATNICAMI A4 |        | 1,30    | 0,26  | 5   | 7,80   |
| i       |   |       |         |                               |        |         |       |     |        |
| Info    |   |       |         |                               |        |         |       |     |        |